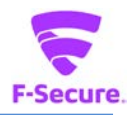

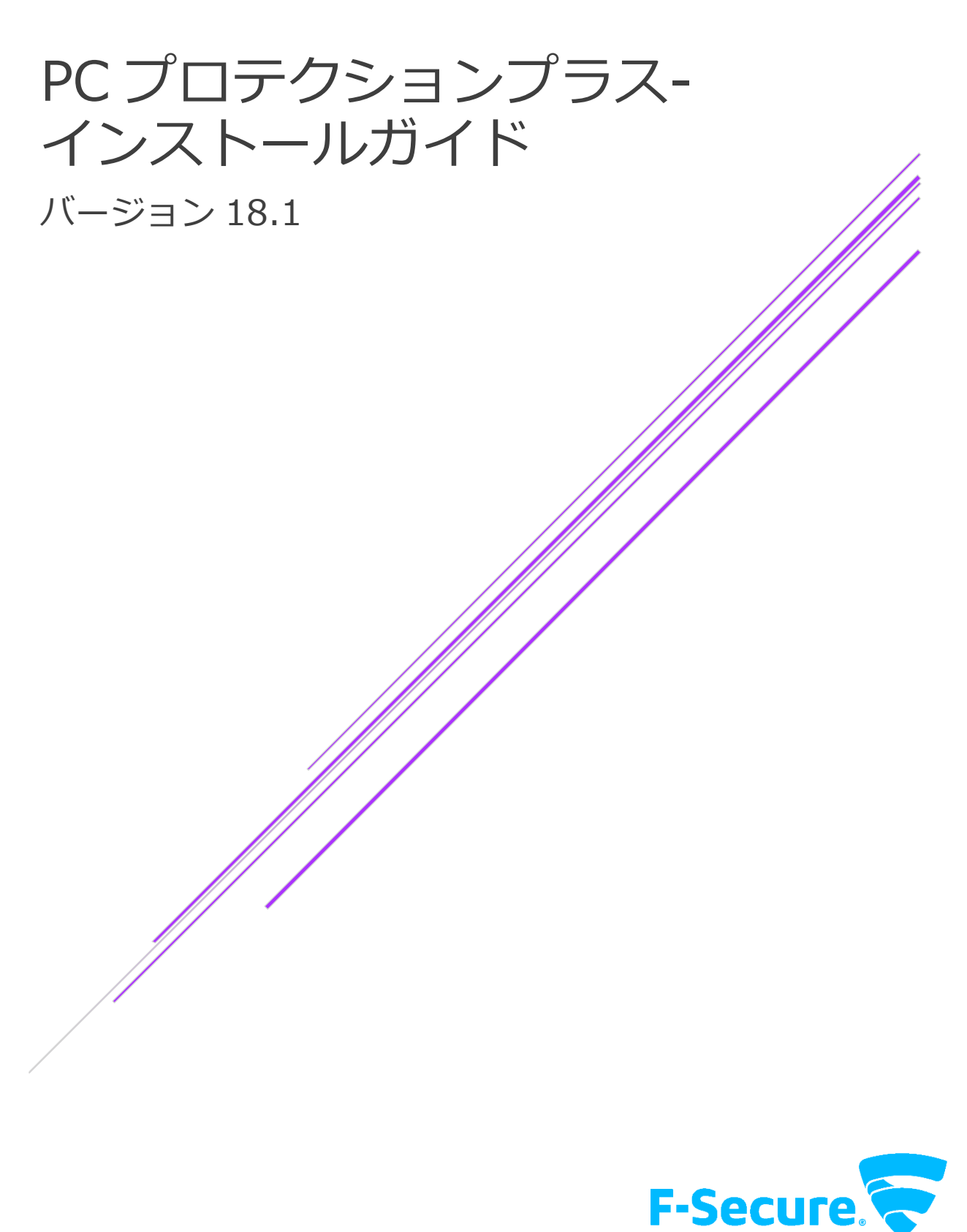

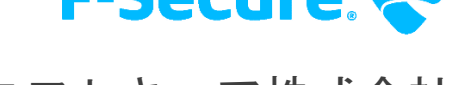

エフセキュア株式会社

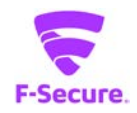

### 改版履歴

| 内容                         | Ver.  | 日付         |
|----------------------------|-------|------------|
| 初版                         | 1.0.0 | 2016/3/16  |
| バージョンアップに伴う修正              | 1.1.0 | 2017/10/25 |
| バージョンアップ(17.5)に伴う修正        | 1.2.0 | 2019/03/06 |
| バージョンアップ(17.6)に伴うシステム要件の修正 | 1.3.0 | 2019/05/15 |
| バージョンアップ(17.7)に伴う画像の変更     | 1.4.0 | 2019/09/27 |
| バージョンアップ(18.0)に伴う画像の変更     | 1.5.0 | 2021/08/02 |
| バージョンアップ(18.1)に伴う画像の変更     | 1.6.0 | 2021/11/05 |

#### ●免責事項

本書は本書執筆/更新時点の情報を基に記述されており、特に断りのない限り、本書内の記述は、本書記載時のバージョンの製品を元にしております。例の中で使用されている会社、名前およびデータは、別途記載のない限り架空のものとなります。

エフセキュア株式会社(以下、弊社)は、本書の情報の正確さに万全を期していますが、本 書に記載されている情報の誤り、脱落、または、本書の情報に基づいた運用の結果につきまし て、弊社は、如何なる責任も負わないことといたします。本書に記載されている仕様は、予告 なく変更することがあります。

#### ●商標

F-Secure および三角形の記号はエフセキュア株式会社の登録商標です。また、弊社の製品名および記号/ロゴは、いずれも弊社の商標です。本書に記載されている全ての製品名は、該当各社の商標または登録商標です。弊社では、自社に属さない商標および商標名に関する、いかなる所有上の利益も放棄します。

#### ●複製の禁止

本書の著作権は弊社が保有しており、弊社による許諾無く、本書の一部または全てを複製することはできません。また、譲渡もできません。

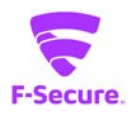

# 目次

| はじめに                     | 4 |
|--------------------------|---|
| 1. 動作環境                  |   |
| 1.1   対応 OS              | 4 |
| 1.2 対応ハードウェア             | 4 |
| 2. インストール                | 5 |
| 2.1 事前準備                 | 5 |
| 2.2 PC プロテクションプラスのインストール | 5 |
|                          |   |

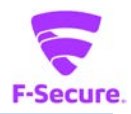

# はじめに

本書では、「エフセキュア PC プロテクションプラス」を利用する場合の説明をします。 尚、本文中に使用されている画面は開発中のもので、正式版とは異なる場合があります。

## 1. 動作環境

以下では、本製品の動作要件について説明いたします。

### 1.1 対応 OS

Windows 8.1 (32bit/64bit) 全工ディション(ARM CPU は未対応)
Windows 10 (32bit/64bit) 全工ディション(ARM CPU/Windows 10 S は未対応)
Windows 11 全工ディション(ARM CPU は未対応)
※ 各 OS は、最新のアップデートの適用をお願いします。

#### 1.2 対応ハードウェア

| プロセッサー | Intel Pentium4 2GHz 以上 |
|--------|------------------------|
| メモリ    | 1GB 以上(2GB 以上推奨)       |
| ディスク   | 600MBB 以上の空き容量         |

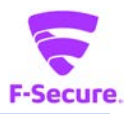

## 2. インストール

以下では、製品のインストール手順についての説明をします。

#### 2.1 事前準備

ご使用のコンピュータから「ウィルス対策ソフト」「スパイウェア対策ソフト」「ファイア ウォールのプログラム」などをすべて事前にアンインストールしてください。これらのアンイン ストール方法については、各製品のマニュアルを参照してください。 先の 1.1 で述べた対応 OS に本製品のインストールをいたします。

#### 2.2 PC プロテクションプラスのインストール

#### 1) インストールについて

「PC プロテクションプラス」のインストーラを実行するとインストールを開始します。

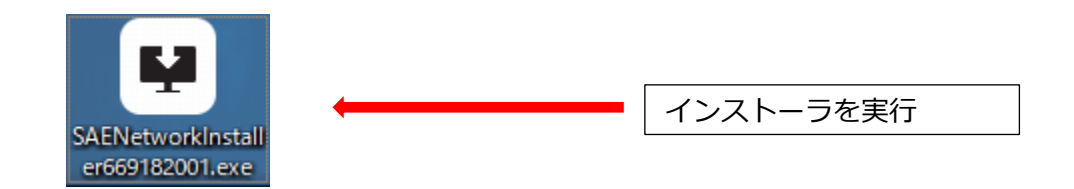

### 2) 「F-Secure セットアップ」画面について

セットアップ画面が表示されますので、「同意して続く」をクリックします。

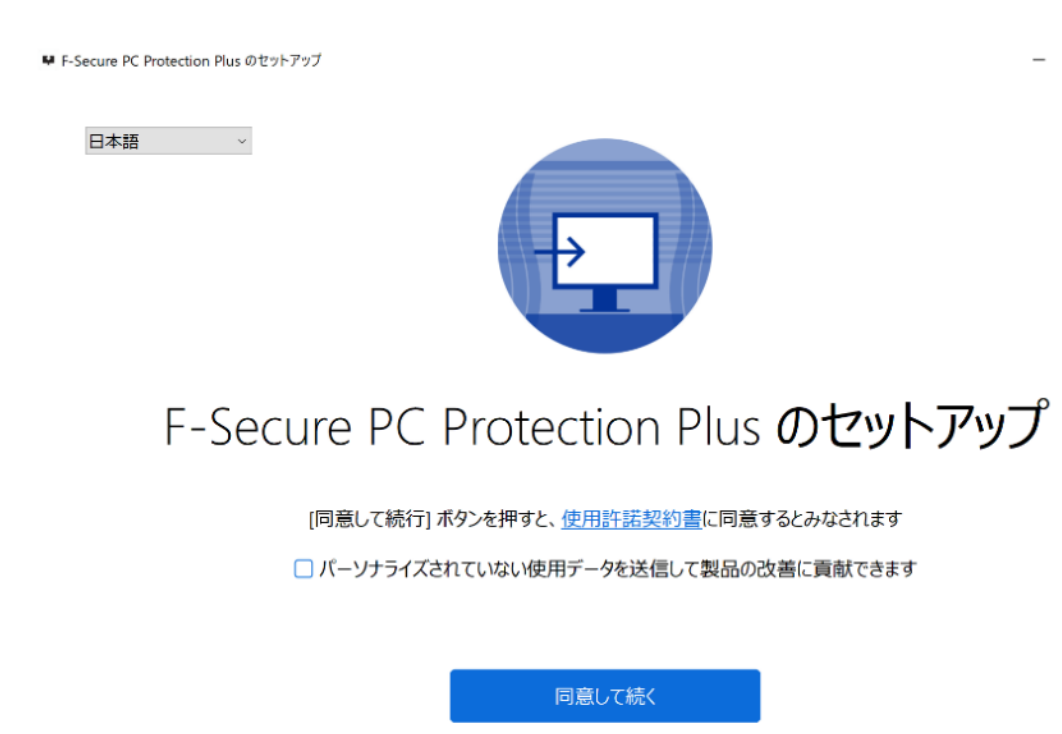

<u>データの扱い方</u>について

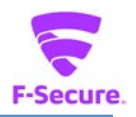

 $\times$ 

# 3) インストール実行 製品のモジュールがダウンロードされ、インストールが行われます。

🗣 F-Secure PC Protection Plus のセットアップ

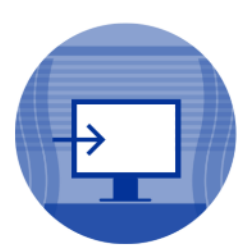

# F-Secure PC Protection Plus のセットアップ

お待ちください...

Microsoft Edge WebView2をインストールする

35%

再起動を要求される場合は、[再起動(R)]をクリックして PC を再起動してください。

| F-Secure のセットアップ          |                                            | - |    | × |
|---------------------------|--------------------------------------------|---|----|---|
|                           | 再起動が必要です                                   |   |    |   |
|                           | インストールしました。インストールを完了するためにコンピュータを再起動してください。 |   |    |   |
| アプリケーション・                 |                                            |   |    |   |
| ジ アンチウイルス ジ ペアレンタル コントロール |                                            |   |    |   |
|                           |                                            |   |    |   |
|                           |                                            |   |    |   |
|                           |                                            |   |    |   |
|                           |                                            |   |    |   |
|                           |                                            |   |    |   |
|                           |                                            |   |    |   |
|                           | 再起動(R)                                     | 後 | ະແ |   |

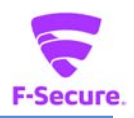

4) キーコードの入力

キーコード入力画面が表示されるので、「ライセンスキーコード」を入力し、「次へ」をクリックしてください。

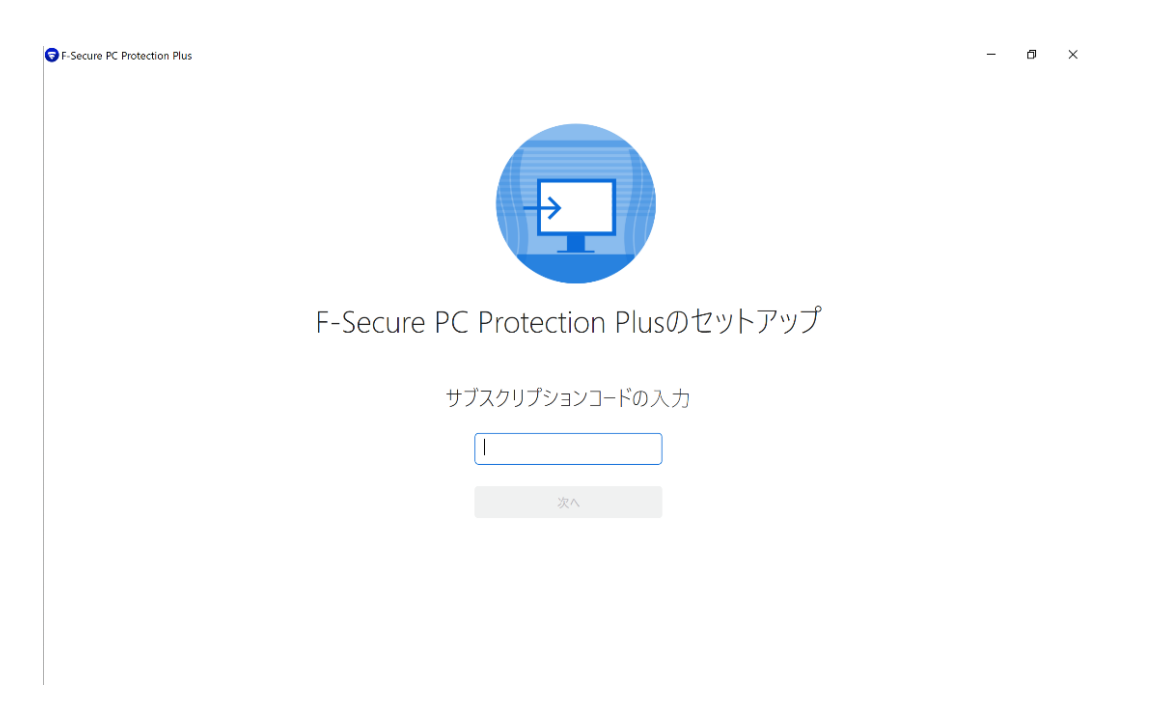

5) インストール完了

「PC プロテクションプラス」が正常にインストールされた場合は、デスクトップ上に以下のメイン画面が表示されます。

| F-Secure PC Protection Plus        |                                            | - 0 ×                                              |
|------------------------------------|--------------------------------------------|----------------------------------------------------|
| F-Secure.                          |                                            | 保護しています 😡 グブスクリプションの有効期間:2022/11/06 😡 🥐            |
|                                    |                                            |                                                    |
| ✓ 保護機能を                            | 更新しています                                    |                                                    |
|                                    |                                            | セキュリティ保護機能を更新しています。これには数分かかる場合があ<br>ります。           |
|                                    | 1                                          | 詳細を参照する                                            |
| (意) ウイルスと脅威 🛛 🔗                    | セキュア ブラウジング     マ                          | <u>すべてのタスクを表示(1)</u>                               |
| 保護機能を更新しています。                      | 悪質なサイトはブロックされていますので、気楽にWebサイ<br>トをアクセスできます | 最近のイベント                                            |
| スキャン                               |                                            | 2021/11/05 サブスクリプションは 2022/11/06 まで有効になりました        |
|                                    |                                            | 2021/11/05 F-Secure PC Protection Plusがインストールされました |
| 👰 ペアレンタル コントロール                    |                                            |                                                    |
| このデバイスでコンテンツ制限を設定し、使用時間を制限<br>します。 |                                            |                                                    |
| すべて表示                              |                                            | タイムライン全体を表示                                        |

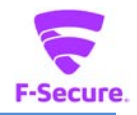

また以下の「F-Secure」アイコンがデスクトップ上、またはシステムトレイに表示されま すのでご確認ください。

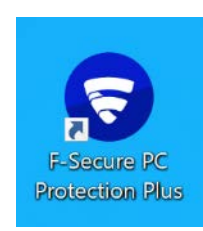

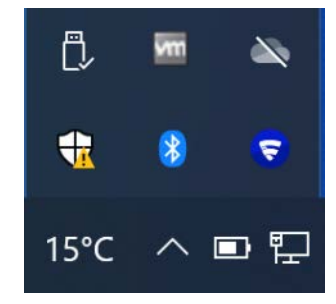

再起動を促す画面は表示されない場合がありますが、インストール後はパソコンの再起動 を推奨します。以上でインストールは完了です。